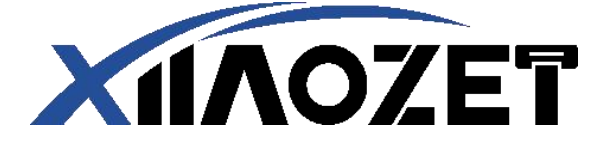

# Networking Print Server Quick User Guide

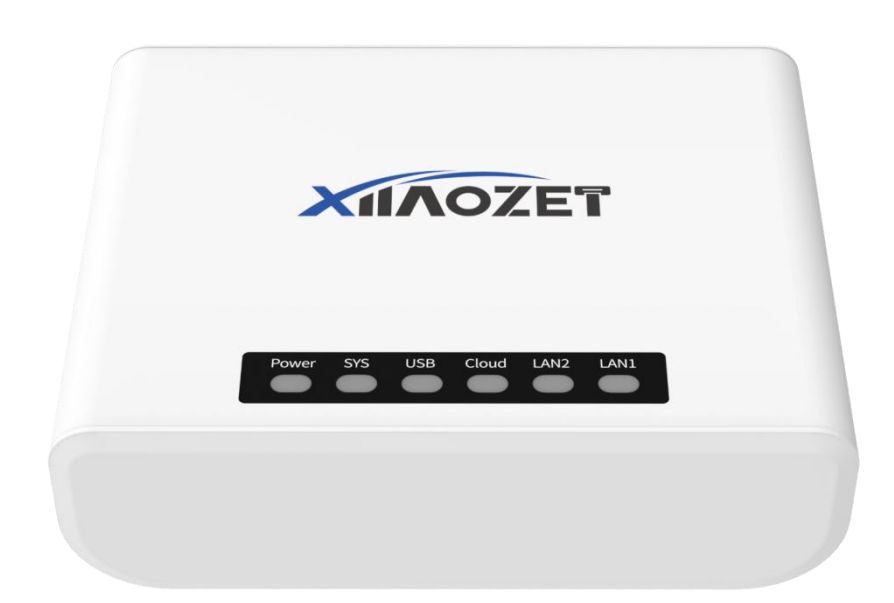

LK100W/ LK300W For Windows OS

## **Usage Guide**

Please click on the blue text to quickly access the desired content.

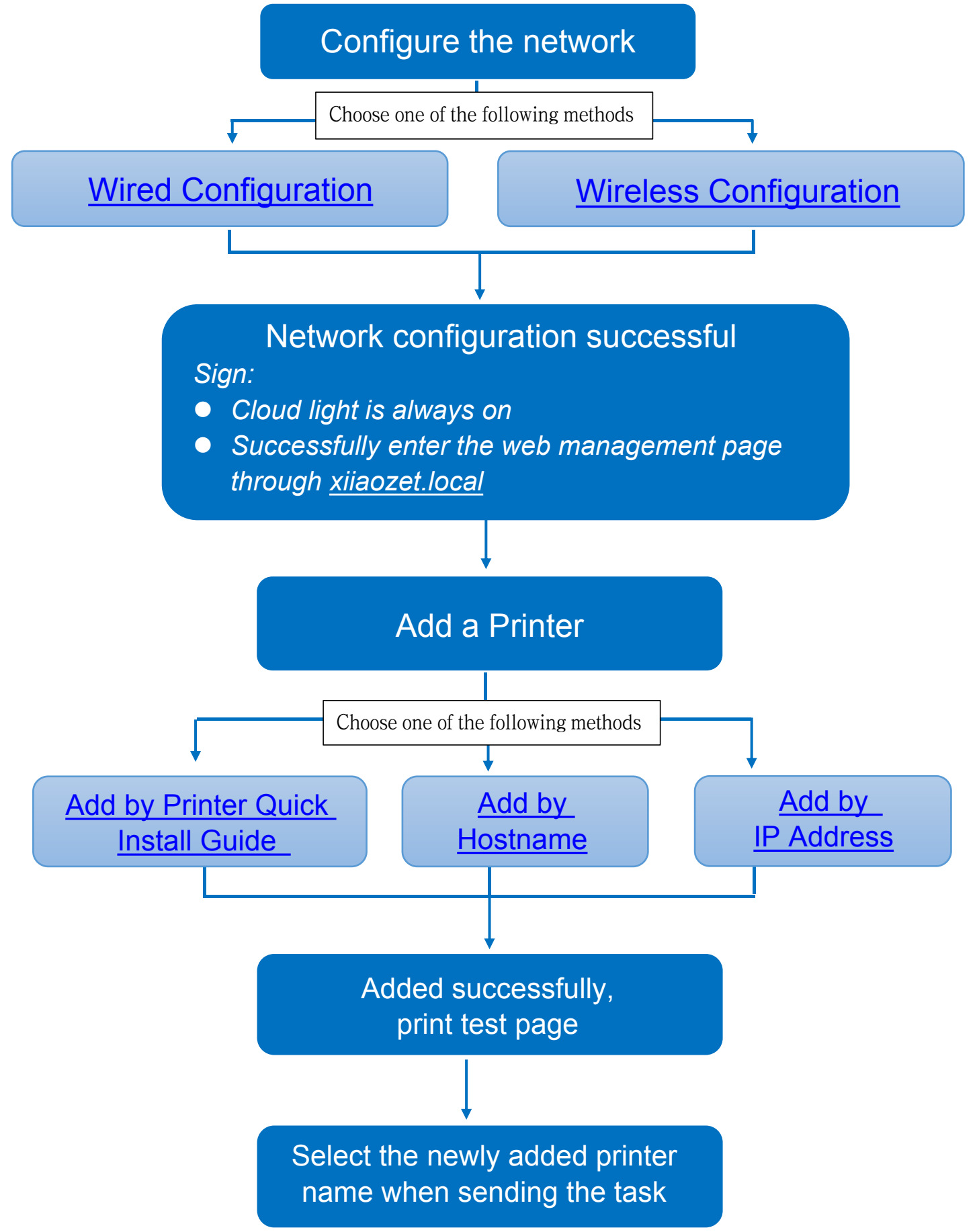

## Step1 : How to Configure Print Server to Connect to the Local Network

The print server can be connected to the network either through a wired or wireless connection. Note: Please select only one method you prefer for connection.

Table of Contents

- Method One: Wireless Network Connection (via Automatic Popup Page)
- Method Two: Wireless Network Connection (via Management Interface)
- Method Three: Wired Connection

# Method One: Wireless Network Connection (via Automatic Popup Page)

(Note: Here are the network configuration steps for when the print server is in its initial state.)

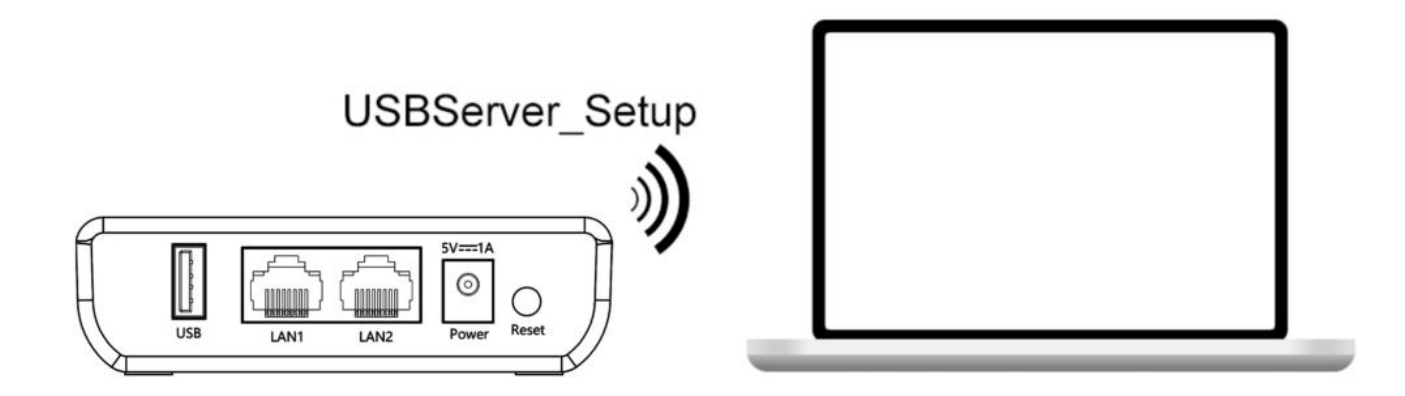

- 1. Locate and connect to the Wi-Fi network named "USBServer\_Setup" from your computer's available networks list.
- 2. Once you connect to USBServer\_Setup, a network setup page will automatically pop up on your computer.

Note: If the network setup page did not automatically pop up, please setup

network via Management Interface turn to Method Two

3. Simply select your 2.4G Wi-Fi and enter your Wi-Fi password. The printer server

will then automatically configure the Wi-Fi parameters.

|            | 1<br>Config           | 2<br>Check | 3<br>Complete |     |
|------------|-----------------------|------------|---------------|-----|
|            |                       |            |               |     |
| WiFi Name  | -                     |            | Sea           | rch |
| WiFi Key   | Please input WiFi key |            |               |     |
| Encryption | WPA-PSK2              |            |               | >   |
|            |                       |            |               |     |
|            |                       | Next       |               |     |

4. Wait for about 1 minute, and when the cloud indicator light stays steadily lit, it indicates successful network setup.

| Config | 2<br>Check                                                                                        | 3<br>Complete |
|--------|---------------------------------------------------------------------------------------------------|---------------|
|        | Waiting for                                                                                       |               |
|        | apply                                                                                             |               |
|        | Detecting print box connection                                                                    |               |
|        | will auto go next step if all settings correct<br>if connect fail, you'll need to re-config again |               |
|        |                                                                                                   |               |

5. Connect your computer to the same network as the print server.

6. Open a browser and enter 'xiiaozet.local' to access the web management page. Default password: admin. If the page loads successfully, it means the print server is connected to the network and can communicate with your computer.

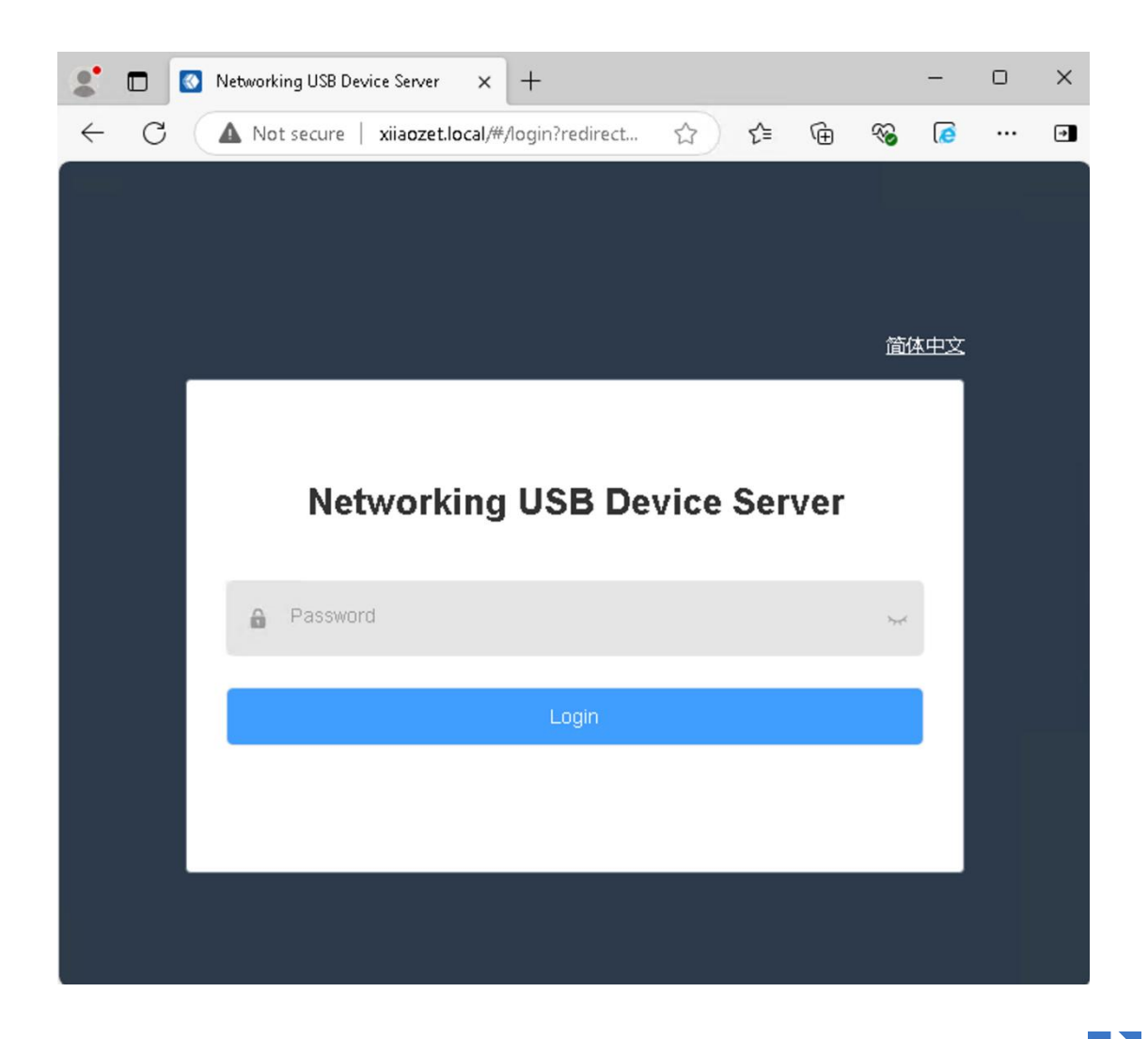

Back to the installation flowchart to proceed to the next step

# Method Two: Wireless Network Connection (via Management Interface)

1. Locate and connect to the Wi-Fi network named "USBServer\_Setup" from your computer's available networks list. ( If you can not find "USBServer\_Setup", please press the reset button for 5s to restore initial settings.)

2. Once connected to "USBServer\_Setup" access the print server's management interface by entering the IP address 192.168.188.188 into your web browser.

3. Enter the key "admin" in the provided key box and click "Login"

4. Navigate to the Wi-Fi Setup Wizard in the toolbar and click the "Start" button.

|                  | XIIAOZET                      | Ē | StatusWiFi Setup Wiza | rd / WiFi Setup Wizard       |                    |        |
|------------------|-------------------------------|---|-----------------------|------------------------------|--------------------|--------|
| ď                |                               |   | (1)                   | (2)                          | (3)                | (4)    |
| 5                | Device Status                 |   | Step 1                | Step 2                       | Step 3             | Step 4 |
| 4                | Virtual USB Service $^{\vee}$ |   | This wizard will guid | le you through setting up th | e WiFi connection. |        |
| ÷÷               | RAW Print 💛                   |   | 2                     | _                            |                    |        |
| • <del>(</del> - | IPP Print V                   |   | Close Start           |                              |                    |        |
| Ø                | Network <sup>~</sup>          |   |                       |                              |                    |        |

5. Upon starting, select your desired 2.4G Wi-Fi network from the search results. (Note: Ensure this Wi-Fi network is on the same local network as the computer where printing tasks will occur.)

| 2 | XIIAOZET      | Ē | Status / WiFi Setup Wizard / V                                   | ViFi Setup Wizard                                     |             |            |                                         |     |
|---|---------------|---|------------------------------------------------------------------|-------------------------------------------------------|-------------|------------|-----------------------------------------|-----|
| 1 |               |   | 0                                                                | 2                                                     |             |            |                                         |     |
| ß | Device Status |   | Step 1                                                           | Step 2                                                | Step        | 3          | Ste                                     | p 4 |
| ÷ | RAW Print     | ~ | 1. Please select your WiFi sig<br>2. Press "Search again" if the | gnal in the below list<br>e wanted signal not appears |             |            |                                         |     |
| ψ | IPP Print     | ~ | 3. If the SSID is hidden, you                                    | can input the SSID on the nex                         | t page      |            |                                         |     |
| S | Network       | ~ | SSID                                                             |                                                       | Qua<br>lity | Ciph<br>er | BSSID                                   |     |
| Q | Cloud         |   | 1.1.1.1.1.1.1.1.                                                 |                                                       | 70          | psk2       |                                         |     |
| ٥ | System        | ~ |                                                                  |                                                       | 70          | none       | (1,1,1,1,1,1,1,1,1,1,1,1,1,1,1,1,1,1,1, |     |
|   | Log           |   |                                                                  |                                                       | 70          | psk2       |                                         |     |
|   |               |   | Close Search again                                               | Submit                                                |             |            |                                         | •   |

6. Enter the password for the selected Wi-Fi in the Wi-Fi key box and click the

"Submit" button.

|    | XIIAOZET      |   | Ш | Status / WiFi  | Setup Wizard / WiFi   | Setup Wizard         |                     |                       |                       |
|----|---------------|---|---|----------------|-----------------------|----------------------|---------------------|-----------------------|-----------------------|
|    |               |   |   |                |                       |                      |                     |                       |                       |
| Ľ  |               |   |   |                |                       |                      |                     |                       |                       |
|    |               |   |   | $\bigcirc$     | (2                    | 2)                   | (3)                 |                       | -(4)                  |
|    | Device Status |   |   | Step 1         | St                    | tep 2                | Step 3              |                       | Step 4                |
| ÷  | RAW Print     | ~ |   | 1. Please inp  | out your wireless pas | ssword               |                     |                       |                       |
|    |               |   |   | 2. Incorrect   | password will cause   | the setup failure,   | please make sure e  | enter the correct pas | ssword                |
| \$ | IPP Print     | ~ |   | 3. Keep othe   | er parameter as defa  | ault in general situ | ations              |                       |                       |
|    |               |   |   | 4. If you're u | ising a mobile phone  | e, please reconne    | ct the WiFi to "USB | Server_Setup" wher    | a red error popup box |
| ۲  | Network       | ~ |   | appears        |                       |                      |                     |                       |                       |
|    |               |   |   |                |                       |                      |                     |                       |                       |
| ପ  | Cloud         |   |   | * SSID         |                       |                      |                     |                       |                       |
| ~  |               |   |   |                |                       |                      |                     |                       |                       |
| 9  | System        | Ň |   | * Enormation   | WPA PSKO              |                      |                     |                       |                       |
| _  |               |   |   | Encryption     | WFA-FSR2              | ×                    |                     |                       |                       |
| Ш  | Log           |   |   | (1)            |                       |                      |                     | í.                    |                       |
|    |               |   |   | * Wi-Fi Key    |                       |                      |                     |                       |                       |
|    |               |   |   |                | (2)                   |                      |                     |                       |                       |
|    |               |   |   | Close          | Search again          | Submit               |                     |                       |                       |

7. After submission, the print server will proceed to save, reboot, and configure the

Wi-Fi parameters. Allow 30-60 seconds for this process.

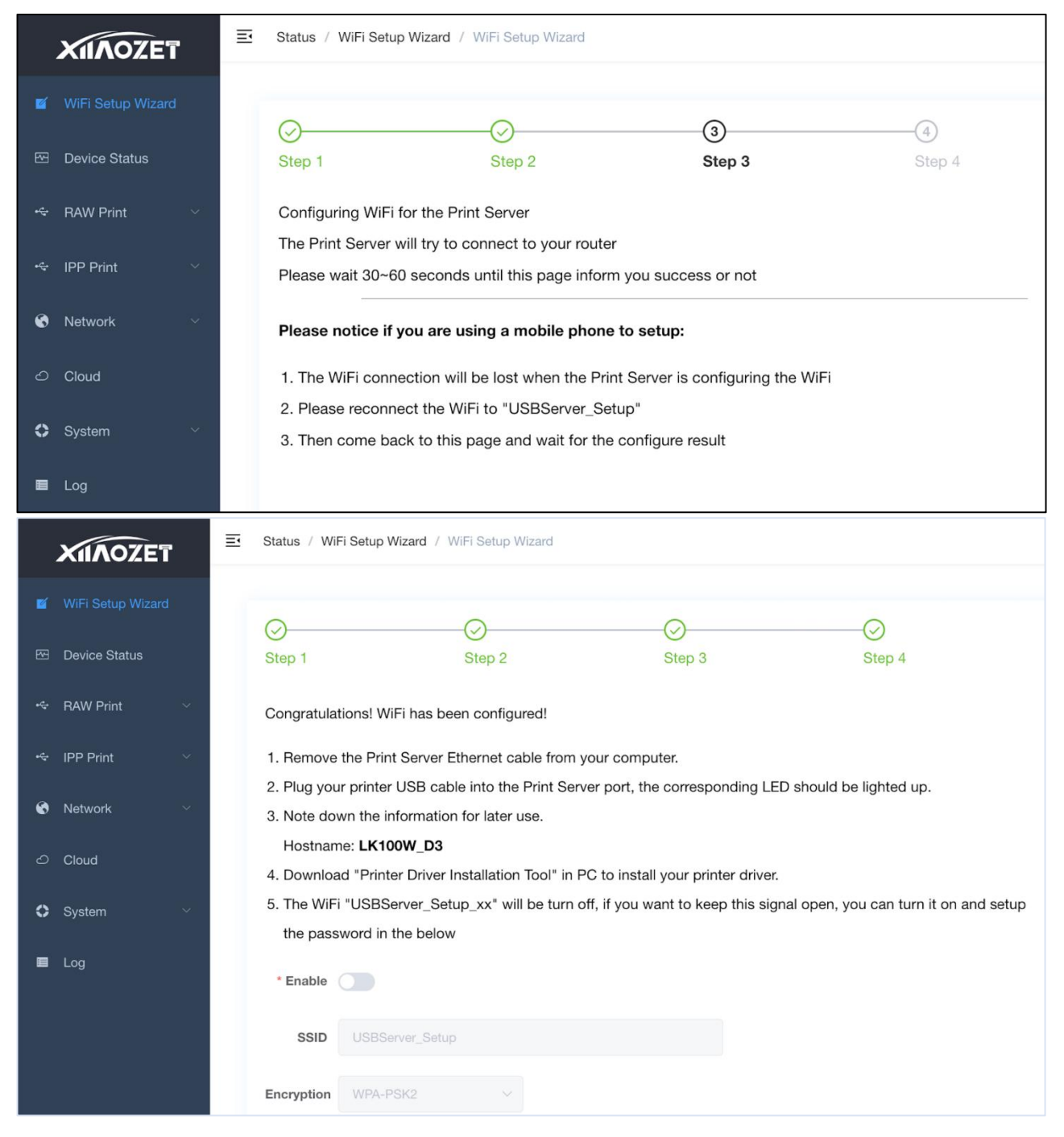

8. Observe the Cloud indicator light, which stays on to indicate successful configuration.

9. Connect your computer to the same network as the print server.

Back to the installation flowchart to proceed to the next step

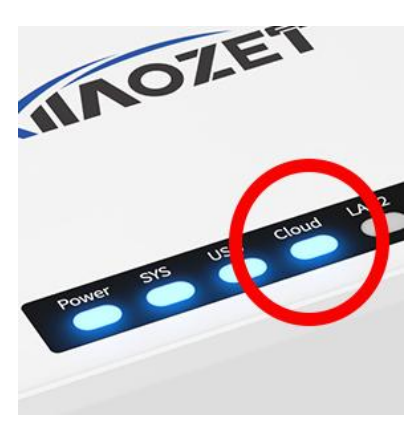

#### **Method Three: Wired Connection**

Note: When using a wired connection, ensure that the router or switch connected to the print server can access the internet properly and is within the same local area network as the computer.

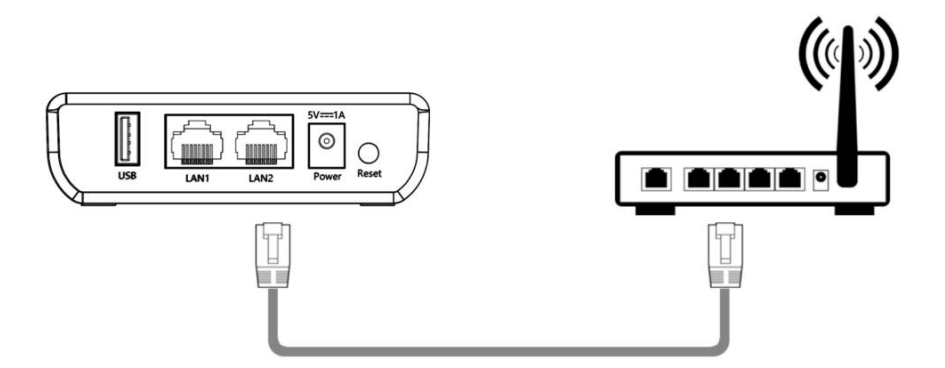

1. After powering on the print server and connecting the USB device, use an Ethernet cable to connect the LAN1/LAN2 port of print server to the router or switch.

2. The print server will obtain an IP address assigned by the router's DHCP.

3. The LAN1/LAN2 indicator remains illuminated, indicating that the wired network setup is complete.

4. Connect your computer to the same network as the print server.

Note: If your local network doesn't use DHCP for IP assignment, or if you prefer to assign a specific IP address exclusively for the print server, you'll need to manually configure the IP address for the print server.

Note: If you want to set a static IP, access the web management page via "xiiaozet.local". The default password is ""admin". Set up the network settings under the "Network" tab, change the Protocol to "static".

Back to the installation flowchart to proceed to the next step

## Step2: How to Add Printer to Computer with Quick-Install-Guide (Windows)

1. Visit <u>www.xiiaozet.net/download</u> to download the <u>Printer-Install-Guide</u>. Install the software following the prompts

Note: if the <u>Printer-Install-Guide</u> cannot be downloaded or used, please add the printer manually.

2. Open the installation tool and choose "Local Printing" then proceed by clicking "Next."

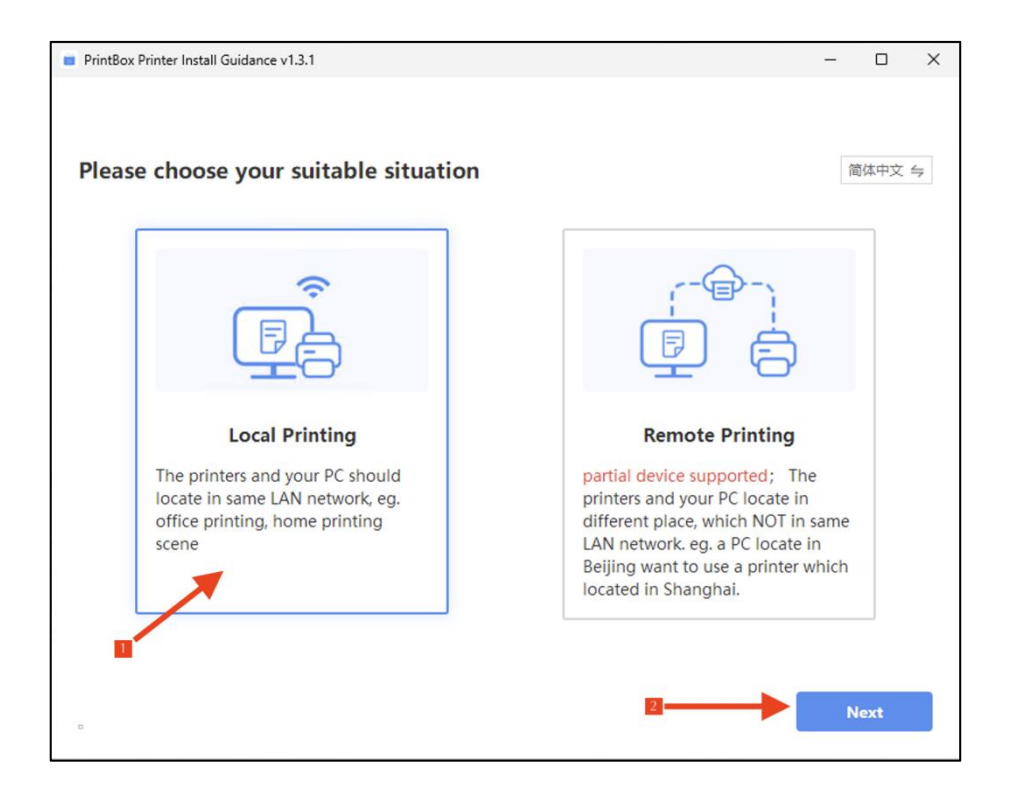

3. The installation tool will search for Xiiaozet print servers in the local network. Choose the print server from the search results and click "Next".

| Tip: The PrintBox can onl<br>printing | be shown on the sa | me LAN network, [ | Share] can be use | d for remo | te |
|---------------------------------------|--------------------|-------------------|-------------------|------------|----|
| printing.                             |                    |                   |                   |            |    |
| ease select your Print                | ox                 |                   |                   |            |    |
|                                       |                    |                   |                   |            |    |
|                                       |                    |                   |                   |            |    |
| XIAOZET                               |                    |                   |                   |            |    |
| BIBB                                  |                    |                   |                   |            |    |
| LK300EW_US_34                         |                    |                   |                   |            |    |
| IP: <u>192.168.4.178</u>              |                    |                   |                   |            |    |
| MAC: EC:0C:45:81:01:36                |                    |                   |                   |            |    |
| SN: lk31ad21137109                    |                    |                   |                   |            |    |
| 2 printer(s)                          |                    |                   |                   |            |    |
|                                       |                    |                   |                   |            |    |
|                                       |                    |                   |                   |            |    |
|                                       |                    |                   |                   |            |    |
|                                       |                    |                   |                   |            |    |
|                                       |                    |                   |                   |            |    |
|                                       |                    |                   |                   |            |    |
|                                       |                    |                   |                   |            |    |

**4.** The installation tool will automatically identify the printer model of the server, detect and match the corresponding driver, and select the printers for installation. Click "Install Now" for immediate installation.

|       | - marcan                            | Guidance v I.3. I                                                        |                          | -                                               |   |
|-------|-------------------------------------|--------------------------------------------------------------------------|--------------------------|-------------------------------------------------|---|
| 0     | Tip: Printe                         | rs are shown only connected to this F                                    | PrintBox                 |                                                 |   |
|       |                                     | LK300W                                                                   | NOZET<br>V_US_34         |                                                 |   |
|       |                                     | 192.16                                                                   | 8.4.178                  |                                                 |   |
| lease | select the                          | printers you want to install Printer Name                                | Compatible               | Driver Version                                  |   |
| lease | select the<br>USB<br>USB 1          | printers you want to install Printer Name HP LaserJet Professional P1108 | <b>Compatible</b><br>Yes | Driver Version                                  | Ø |
| lease | select the<br>USB<br>USB 1<br>USB 2 | printers you want to install Printer Name HP LaserJet Professional P1108 | Compatible<br>Yes        | <b>Driver Version</b><br>08/31/2012,5.0.1.57036 | ۵ |

Note: If the installation tool fails to match the appropriate printer driver, it does not necessarily mean that the printer is incompatible; it may be because our database has not yet included the driver for this model. *You will need to select a local driver*. If there is no driver available locally that matches your printer model, you should visit the official website of the printer brand, download, and install the appropriate driver.

| Please select the nar<br>do not find | pecified printer driver manually<br>USB 3 - FT360<br>me of the installed printer driver on your computer. If you<br>a corresponding name, try using the cloud driver |                                                                                                    |                                                                                                    |
|--------------------------------------|----------------------------------------------------------------------------------------------------|----------------------------------------------------------------------------------------------------|----------------------------------------------------------------------------------------------------|
| Please select the nar<br>do not find | USB 3 - FT360<br>me of the installed printer driver on your computer. If you<br>a corresponding name, try using the cloud driver                                     |                                                                                                    |                                                                                                    |
|                                      |                                                                                                    |                                                                                                    |                                                                                                    |
| Local driver                         | Please select the driver installed on this PC                                                                                                    |                                                                                                    |                                                                                                    |
| Cloud driver                         | Universal Print Class Driver<br>Microsoft Virtual Print Class Driver                                                                                                 |                                                                                                    |                                                                                                    |
|                                      | Microsoft IPP Class Driver<br>HPRT FT360                                                                                                    |                                                                                                    |                                                                                                    |
|                                      | Kemote Desktop Easy Print<br>Microsoft enhanced Point and Print compatibility driver<br>Canon G5080 series                                                           | Now                                                                                                    |                                                                                                    |
|                                      | Cloud driver                                                                                                    | Cloud driver Universal Print Class Driver Microsoft Virtual Print Class Driver Microsoft IPP Class Driver HPRT FT360 Remote Desktop Easy Print Microsoft enhanced Point and Print compatibility driver Canon G5080 series Desther DCD T426W Brinter | Cloud driver Universal Print Class Driver Microsoft Virtual Print Class Driver Microsoft IPP Class Driver HPRT FT360 Remote Desktop Easy Print Microsoft enhanced Point and Print compatibility driver Canon G5080 series Reather DCD T426W Drieter |

5. The tool will create a TCP/IP port for adding printers, download the necessary printer driver, and proceed with automatic installation.

| PrintBox Printer Install Guidance v1.3.1                          |           | - | × |
|-------------------------------------------------------------------|-----------|---|---|
|                                                                   |           |   |   |
| nstalling , Please wait (18%)<br>Detecting installed Windows pate | :h update |   |   |

6. Once the printer addition process is complete, perform a test print. Successful printing of the test page confirms the completion of printer setup.

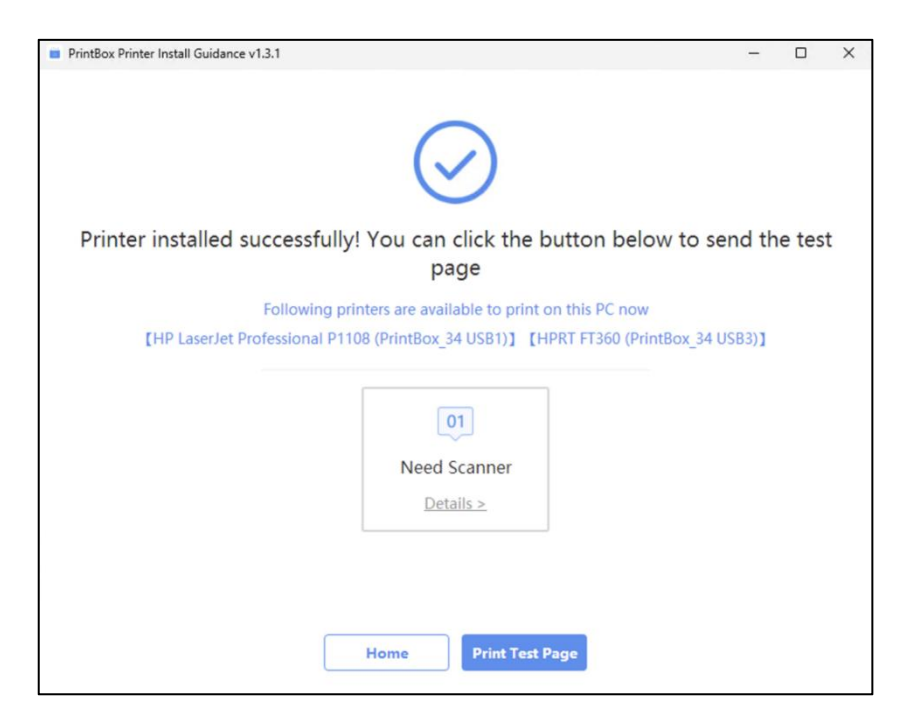

7. After successfully adding the printer, you can delete the print-install-guide software. The printer will appear in the printer list, with the name followed by 'PrintBox'.

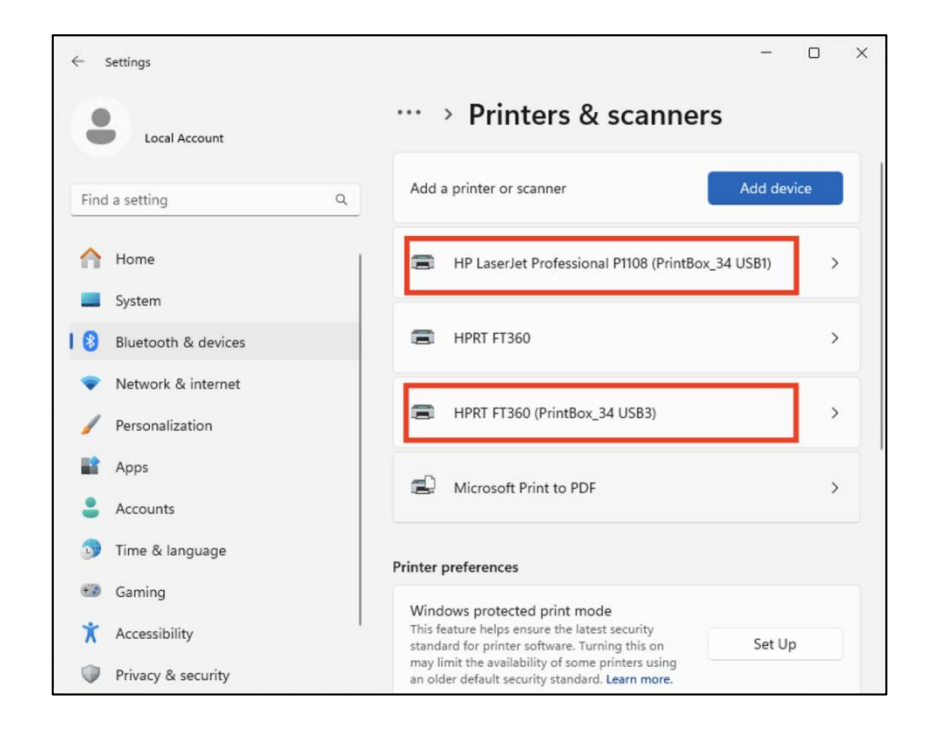

8. Important !!! When sending a print job, make sure to select the newly added printer by its name.

| HPPT CT260                  |                    |      |  |   |           |    |
|-----------------------------|--------------------|------|--|---|-----------|----|
|                             |                    |      |  |   |           |    |
| HP LaserJet Professional P1 | 108 (PrintBox_34 U | SB1) |  |   |           |    |
| HPRT FT360 (PrintBox_34 U   | SB3)               |      |  |   |           |    |
| 🗅 Landscape                 | ~                  |      |  |   |           |    |
| Copies                      |                    |      |  |   |           |    |
| 1                           | ~ V                |      |  |   |           |    |
| Paper size                  |                    |      |  |   |           | ī. |
| Custom<br>5.83" x 8.03"     | ~                  | X    |  | J | <b>ZE</b> |    |
| Photo size                  |                    |      |  |   |           |    |
| Full page                   | ~                  |      |  |   |           |    |
| Page Margins                |                    |      |  |   |           |    |
| Normal                      | ~                  |      |  |   |           |    |
|                             |                    |      |  |   |           |    |
| -it                         |                    |      |  |   |           |    |
| rit<br>Fill baαe            | ~                  |      |  |   |           |    |

If unable to successfully add the printer, try other methods.

## Step2: How to Add Printer to Computer Manually with hostname (Windows)

#### Table of Contents

- <u>1. Install the Printer Driver</u>
- 2. Open the web management page of the Print Server
- <u>3. Add the printer</u>
- <u>4. Enter the hostname.local</u>
- <u>5. Check the port number</u>
- 6. Select the printer driver
- <u>7. Print a test page</u>

### 1. Install the Printer Driver

!!! You need to download the driver corresponding to your printer model from the official website of the printer brand first.

#### 2. Open the web management page of the Print Server

After configuring the network for print server, open your browser and enter the following address: xiiaozet.local, enter to access the print server's Web Management Page.

On the Web Management Page, you can find important details such as **the Hostname**, IP Address, and the USB Port where the printer is connected.

| System Info      |                                                                   |          |
|------------------|-------------------------------------------------------------------|----------|
| Status           | Info                                                              | Action   |
| Hostname         | LK300EW_US_34                                                     |          |
| Model            | LK300EW_US                                                        |          |
| Model ID         | e461a8430b391e2c                                                  |          |
| Firmware Version | 2.1.133 (Basic)                                                   | <u> </u> |
| Serial No        |                                                                   |          |
| Uptime           | 5 day 21 hour 24 min 2 sec                                        |          |
| USB Info         |                                                                   |          |
| USB Interface    | Info                                                              | Status   |
| USB1             | Manufacturer: None<br>USB Model: None                             | 8        |
| USB2             | Manufacturer: Brother (04f9)<br>USB Model: HL-2240D series (0040) | 6        |

#### 3. Add the printer

1. For Windows 10 and earlier systems, open the control panel, navigate to "Devices and Printers," click "Add a printer," and then click "The printer I want isn't listed."

Note: For Windows 11, go to the system "Settings," click "Bluetooth & Devices," then select "Printers & scanners," click "Add device," choose "The printer I want isn't listed," and then click "Add a printer manually"

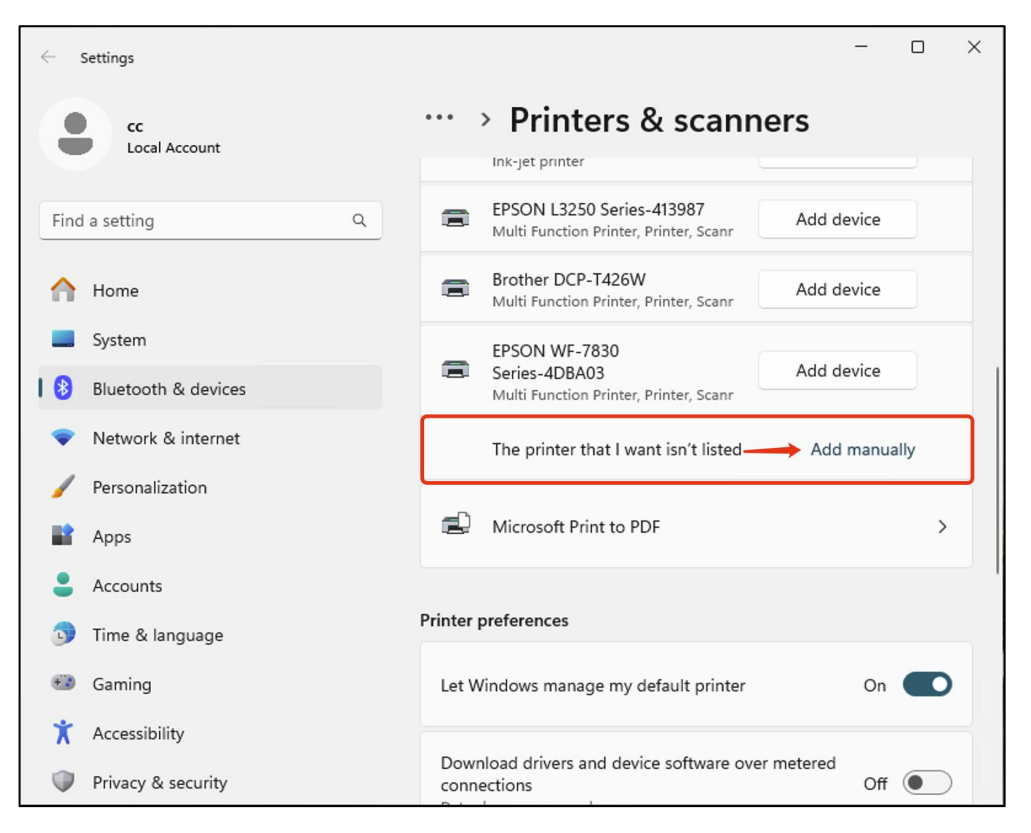

2. Choose to manually add a local printer or network printer, and click "Next."

|   |                                                                                             | Х |
|---|---------------------------------------------------------------------------------------------|---|
| ← | Add Printer                                                                                 |   |
|   | Find a printer by other options                                                             |   |
|   | ○ My printer is a little older. Help me find it.                                            |   |
|   | Select a shared printer by name                                                             |   |
|   | Browse                                                                                      |   |
|   | Example: \\computername\printername or<br>http://computername/printers/printername/.printer |   |
|   | ○ Add a printer using an IP address or hostname                                             |   |
|   | Add a Bluetooth, wireless or network discoverable printer                                   |   |
|   | • Add a local printer or network printer with manual settings                               |   |
| 1 |                                                                                             |   |
|   | Next Cancel                                                                                 |   |

3. Select to create a new port, choose Standard TCP/IP Port, and click "Next."

|                                        |                                                                                                    | ×                                                                                                    |
|----------------------------------------|----------------------------------------------------------------------------------------------------|----------------------------------------------------------------------------------------------------|
| 🖶 Add Printer                          |                                                                                                    |                                                                                                    |
|                                        |                                                                                                    |                                                                                                    |
| Choose a printer port                  |                                                                                                    |                                                                                                    |
| A printer port is a type of connection | n that allows your computer to exchange information with a printer.                                                                                                    |                                                                                                    |
|                                        | LDT1. (Duinter Dout)                                                                                                    | í I                                                                                                    |
| O use an existing port.                | LPTI: (Printer Port) ····································                                                                                                    |                                                                                                    |
| 🔾 Create a new port:                   |                                                                                                    |                                                                                                    |
| Type of port:                          | Standard TCP/IP Port  V                                                                                                    |                                                                                                    |
|                                        | Local Port<br>Standard TCP/IP Port                                                                                                    |                                                                                                    |
|                                        |                                                                                                    |                                                                                                    |
|                                        |                                                                                                    |                                                                                                    |
|                                        |                                                                                                    |                                                                                                    |
|                                        |                                                                                                    |                                                                                                    |
|                                        |                                                                                                    |                                                                                                    |
|                                        | Next Cancel                                                                                                    |                                                                                                    |
|                                        | <ul> <li>Add Printer</li> <li>Choose a printer port</li> <li>A printer port is a type of connection</li> <li>Use an existing port:</li> <li>Create a new port:<br/>Type of port:</li> </ul> | Add Printer  Choose a printer port  A printer port is a type of connection that allows your computer to exchange information with a printer.  Use an existing port:  IPT1: (Printer Port)  Create a new port:  Type of port:  Standard TCP/IP Port  Next Cancel |

#### 4. Enter the Hostname.local

9. In the "Hostname or IP address" field, enter the Hostname followed by <u>.local</u> (e.g., LK300EW\_US\_34.local )

10. Uncheck "Query the printer and automatically select the driver to use," and then click "Next."

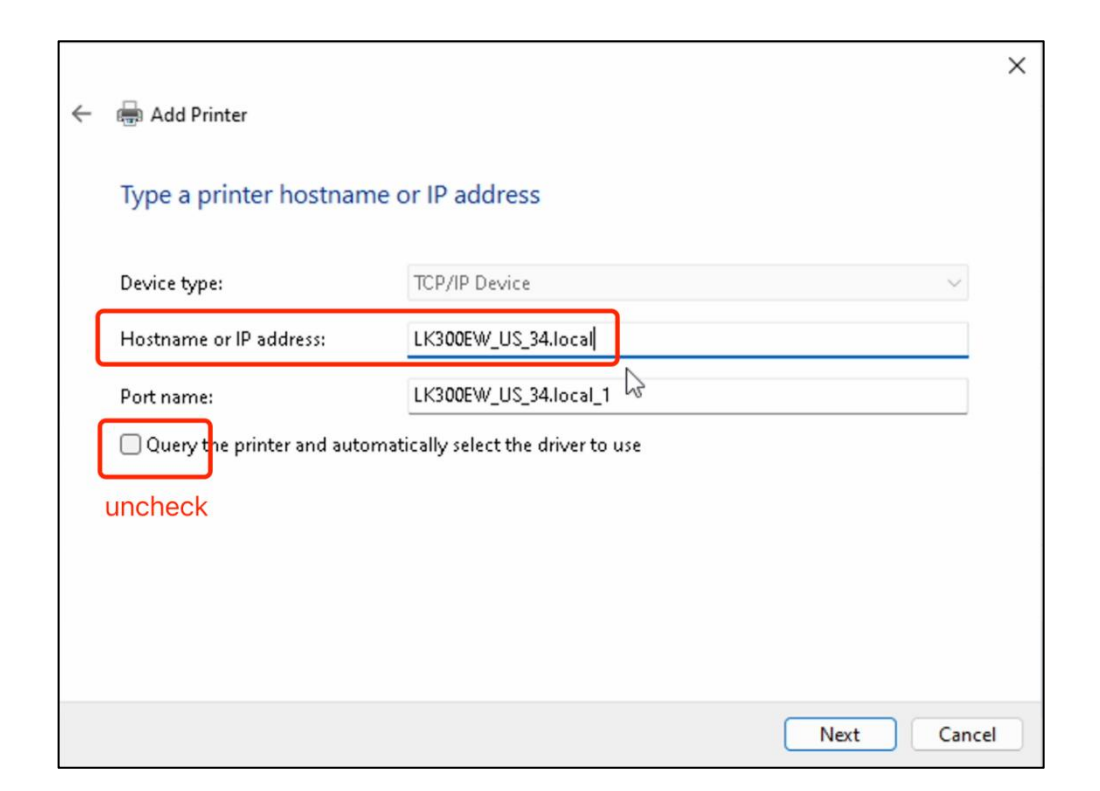

11. Wait for the detection of the TCP/IP port, approximately 1 minute.

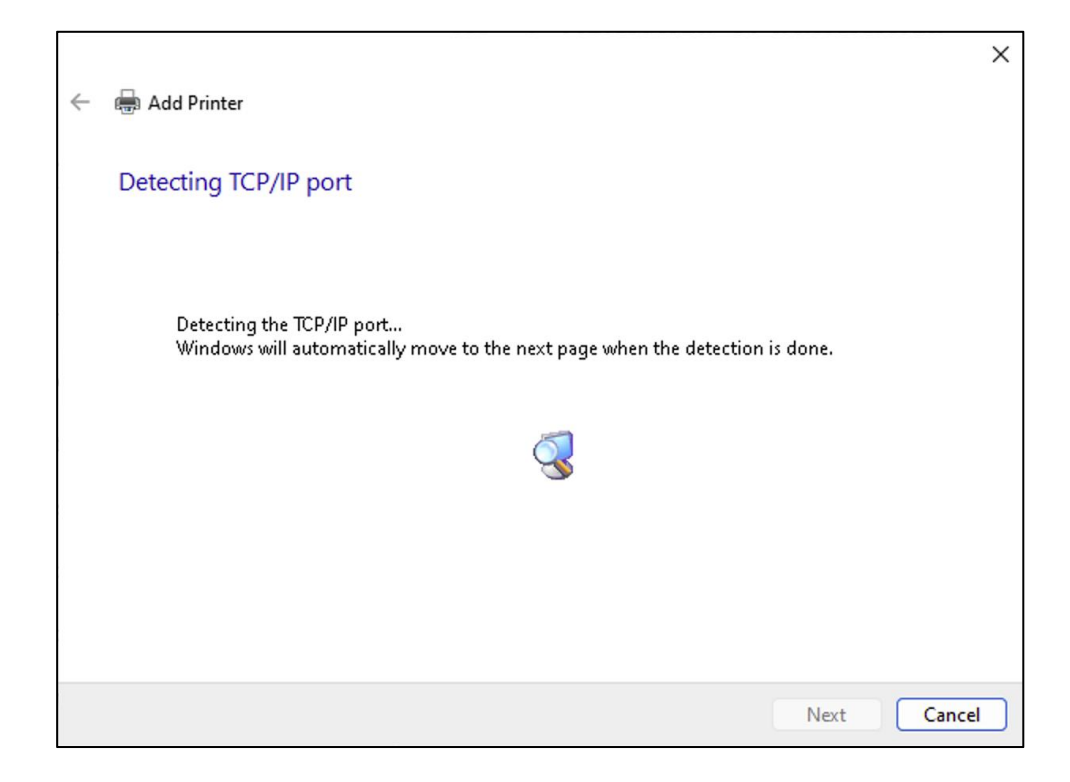

#### 5. Check the port number

1. Choose "Custom," and click "Setting" to check the Port Number. Ensure that you select the USB port where the printer is connected as identified on the Web Management Page.

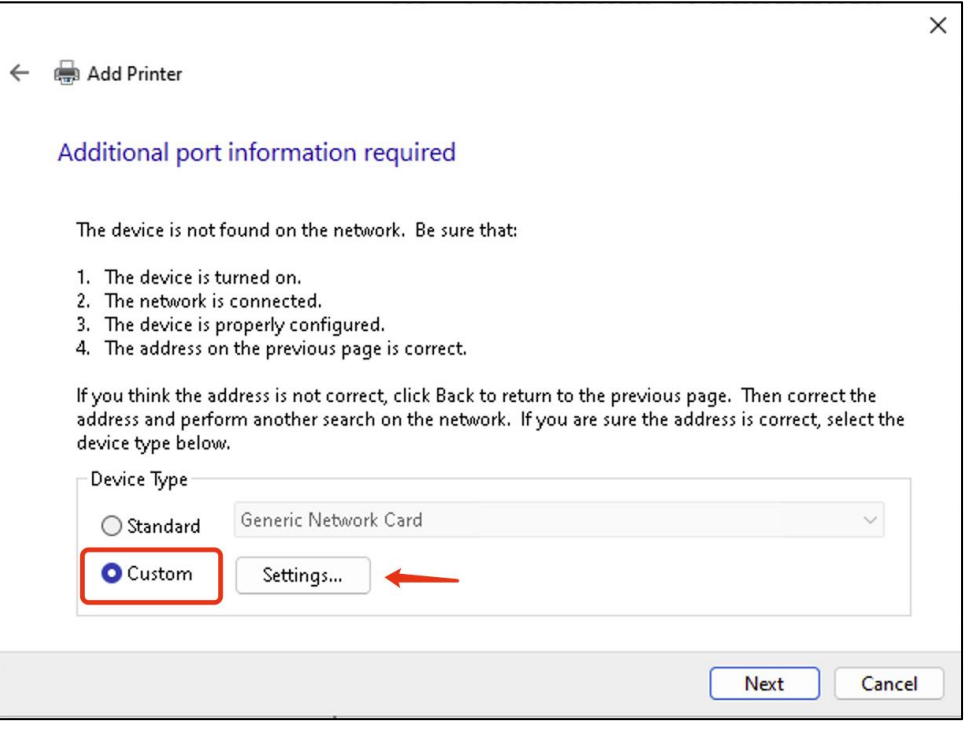

For LK100W, the default port number is 9100.

For LK300W, the port number depends on which USB port of the printer server is connected to the printer. You can see which USB port on the web management page.

- USB1: 9100
- USB2: 9101
- USB3: 9102

| Configure Standard TCP/IP Port Monitor |                       |  |  |  |
|----------------------------------------|-----------------------|--|--|--|
| Port Settings                          |                       |  |  |  |
| Port Name:                             | LK300EW_US_34.local_1 |  |  |  |
| Printer Name or IP Address:            | LK300EW_US_34.local   |  |  |  |
| Protocol<br>O Raw                      | OLPR                  |  |  |  |
| Raw Settings<br>Port Number:           | 0                     |  |  |  |
| LPR Settings<br>Queue Name:            |                       |  |  |  |
| LPR Byte Counting Enabled              | I I                   |  |  |  |
| SNMP Status Enabled                    |                       |  |  |  |
| Community Name: pub                    | olic                  |  |  |  |
| SNMP Device Index: 1                   |                       |  |  |  |
|                                        | OK Cancel             |  |  |  |

#### 6. Select the printer driver

1. If the computer previously installed the printer driver, select the brand and model of the printer from the list, and click "Next."

|   | _       |                               |                                                  | × |
|---|---------|-------------------------------|--------------------------------------------------|---|
| ÷ | 🖶 Add   | Printer                       |                                                  |   |
|   | Install | the printer driver            |                                                  |   |
|   |         | Choose your printer from th   | e list. Click Windows Update to see more models. |   |
|   |         | To install the driver from an | installation CD, click Have Disk.                |   |
|   |         |                               |                                                  |   |
|   |         |                               |                                                  | _ |
|   | Manuf   | acturer                       | Printers                                         |   |
|   | Brothe  | r                             | 📴 Brother HL-2230 series                         |   |
|   | Generi  | c                             | 📴 Brother HL-2240 series                         |   |
|   | Micros  | oft                           | 🔄 Brother HL-2240D series                        |   |
|   |         |                               | Brother HL-2250DN series                         |   |
|   |         |                               | C D                                              |   |
|   | 📴 Thi   | s driver is digitally signed. | Windows Update Have Disk                         |   |
|   | Tell    | me why driver signing is imp  | ortant                                           |   |
|   |         |                               |                                                  |   |
|   |         |                               | Next Cancel                                      |   |

Note: If the printer model cannot be found, it means that the printer driver has not been installed on the computer, please download and install the printer driver on the computer before adding the printer.

2. Optionally, customize the name of the printer, and click "Next." It is recommended to include terms like "Print Server" in the printer name to easily identify it and avoid selecting the wrong printer when sending print jobs.

| ← | 🖶 Add Printer             |                                                | ×      |
|---|---------------------------|------------------------------------------------|--------|
|   | Type a printer na         | me                                             |        |
|   | Printer name:             | Brother HL-2240D series 9101                   |        |
|   | This printer will be inst | alled with the Brother HL-2240D series driver. |        |
|   |                           |                                                |        |
|   |                           |                                                |        |
|   |                           |                                                |        |
|   |                           |                                                |        |
|   |                           |                                                |        |
|   |                           | Next                                           | Cancel |

#### 7. Print a test page

1. After completing the addition, print a test page to verify the settings. If the test page prints successfully, click "Finish," indicating successful addition of the printer.

Note: If printing a test page is unsuccessful, remove the added printer from your computer. Then, re-add the printer following the steps above, ensuring each step is correctly completed.

|              |                                                                                                    | × |
|--------------|----------------------------------------------------------------------------------------------------|---|
| $\leftarrow$ | 🖶 Add Printer                                                                                                    |   |
|              | You've successfully added Brother HL-2240D series 9101                                                                  |   |
|              | To check if your printer is working properly, or to see troubleshooting information for the printer, print a test page. |   |
|              | Finish Cancel                                                                                                    |   |

2. Important !!! When sending a print job, make sure to select the newly added printer by its name.

| logo - Print                               | 4  | 1/1   | Þ |        |    |
|--------------------------------------------|----|-------|---|--------|----|
| Printer                                    |    |       |   |        |    |
| Brother HL-2240D series 9101 V             |    |       |   |        |    |
| + Add a printer                            |    |       |   |        |    |
| Orientation                                |    |       |   |        |    |
| 🗅 Landscape 🗸 🗸                            |    |       |   |        |    |
| Copies                                     |    |       |   |        |    |
| 1 ^ ~                                      |    |       |   |        |    |
| Paper tray                                 | 17 |       |   | 767    | ī. |
| Auto select ~                              |    |       |   |        |    |
| Paper size                                 |    |       |   |        |    |
| A4<br>8.27" x 11.69"                       |    |       |   |        |    |
| Paper type                                 |    |       |   |        |    |
| Plain Paper v                              |    |       |   |        |    |
| Photo size                                 |    |       |   |        |    |
|                                            |    |       |   |        |    |
| Let the app change my printing preferences |    | Print |   | Cancel |    |

### If unable to successfully add the printer, try other methods.

## Step2: How to Add Printer to Computer Manually with IP Address (Windows)

#### Table of Contents

- <u>1. Install the Printer Driver</u>
- 2. Open the web management page of the Print Server
- <u>3. Add the printer</u>
- 4. Enter the hostname.local
- <u>5. Check the port number</u>
- <u>6. Select the printer driver</u>
- 7. Print a test page

### 1. Install the Printer Driver

!!! You need to download the driver corresponding to your printer model from the official website of the printer brand first.

#### 2. Open the web management page of the Print Server

After configuring the network for print server, open your browser and enter the following address: xiiaozet.local, enter to access the print server's Web Management Page.

On the Web Management Page, you can find important details such as the Hostname, **IP Address**, and the USB Port where the printer is connected.

| Network Status    | When you use Wired Connection                                                         |        |
|-------------------|---------------------------------------------------------------------------------------|--------|
| Network Interface | Info                                                                                  | Status |
| LAN1              | Mode: DHCP<br>IPv4: 192.<br>Subnet Mask:<br>Gateway:                                  | ø      |
| WiFi              | Mode: DHCP<br>WiFi Channel: the ( 2.4 GHz , 0MHz )                                    |        |
| Network Status    | When you use Wireless Connection                                                      |        |
| Network Interface | Info                                                                                  | Status |
| LAN1              | Mode: DHCP<br>IPv4: 192<br>Subnet Mask: 155 C55 C5<br>Gateway: 155 Full.124<br>DNS: [ | *      |
| WiFi              | Mode: DHCP<br>IPv4: 192.                                                              |        |

### 3. Add the printer

1. For Windows 10 and earlier systems, open the control panel, navigate to "Devices and Printers," click "Add a printer," and then click "The printer I want isn't listed."

Note: For Windows 11, go to the system "Settings," click "Bluetooth & Devices," then select "Printers & scanners," click "Add device," choose "The printer I want isn't listed," and then click "Add a printer manually"

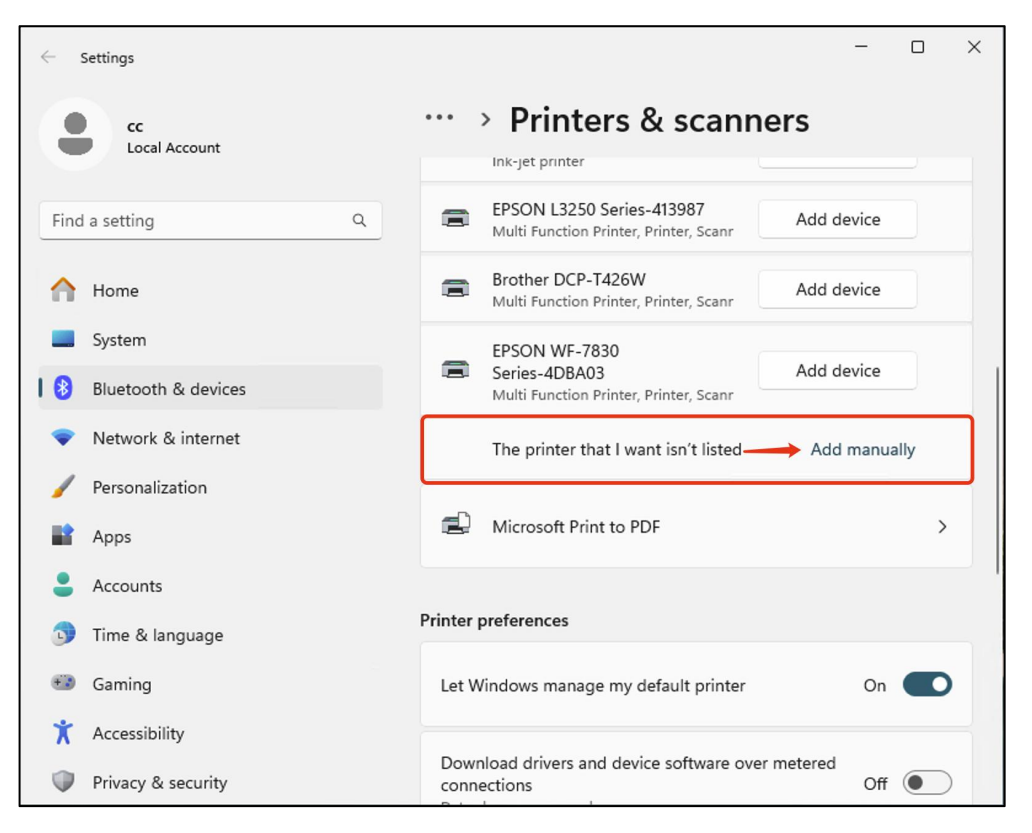

2. Choose to manually add a local printer or network printer, and click "Next."

|   |                                                                                             | Х |
|---|---------------------------------------------------------------------------------------------|---|
| ← | Add Printer                                                                                 |   |
|   | Find a printer by other options                                                             |   |
|   | ○ My printer is a little older. Help me find it.                                            |   |
|   | Select a shared printer by name                                                             |   |
|   | Browse                                                                                      |   |
|   | Example: \\computername\printername or<br>http://computername/printers/printername/.printer |   |
|   | ○ Add a printer using an IP address or hostname                                             |   |
|   | Add a Bluetooth, wireless or network discoverable printer                                   |   |
|   | • Add a local printer or network printer with manual settings                               |   |
| 1 |                                                                                             |   |
|   | Next Cancel                                                                                 |   |

3. Select to create a new port, choose Standard TCP/IP Port, and click "Next."

|   |                                     |                                                                       | Х |
|---|-------------------------------------|-----------------------------------------------------------------------|---|
| ← | 🖶 Add Printer                       |                                                                       |   |
|   |                                     |                                                                       |   |
|   | Choose a printer port               |                                                                       |   |
|   | A printer port is a type of connect | ion that allows your computer to exchange information with a printer. |   |
|   | OUse an existing port:              | LPT1: (Printer Port)                                                  |   |
|   | • Create a new port:                |                                                                       |   |
|   | Type of port:                       | Standard TCP/IP Port 🗸 🗸                                              |   |
|   |                                     | Local Port                                                            |   |
|   |                                     | Standard TCP/IP Port                                                  | - |
|   |                                     |                                                                       |   |
|   |                                     |                                                                       |   |
|   |                                     |                                                                       |   |
|   |                                     |                                                                       |   |
|   |                                     |                                                                       |   |
|   |                                     |                                                                       | _ |
|   |                                     | Next Cancel                                                           |   |

#### 4. Enter the IP address

1. In the "Hostname or IP address" field, enter the IP address of print server

(obtained in Step 2.2)

2. Uncheck "Query the printer and automatically select the driver to use," and then click "Next."

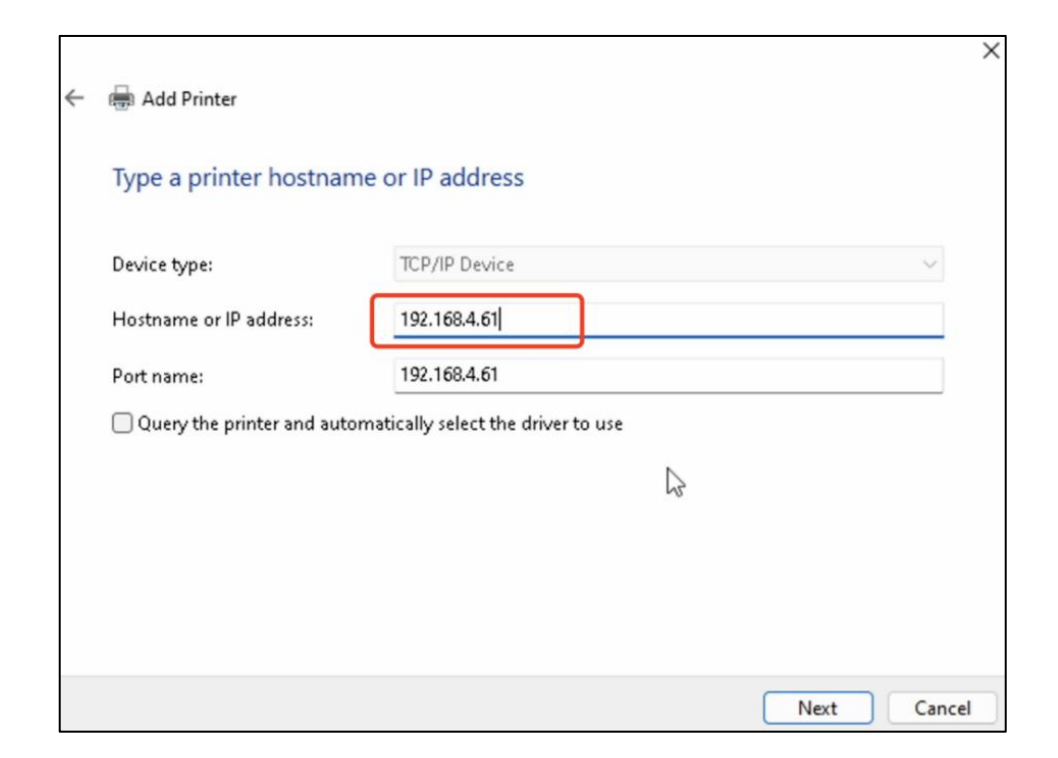

3. Wait for the detection of the TCP/IP port, approximately 1 minute.

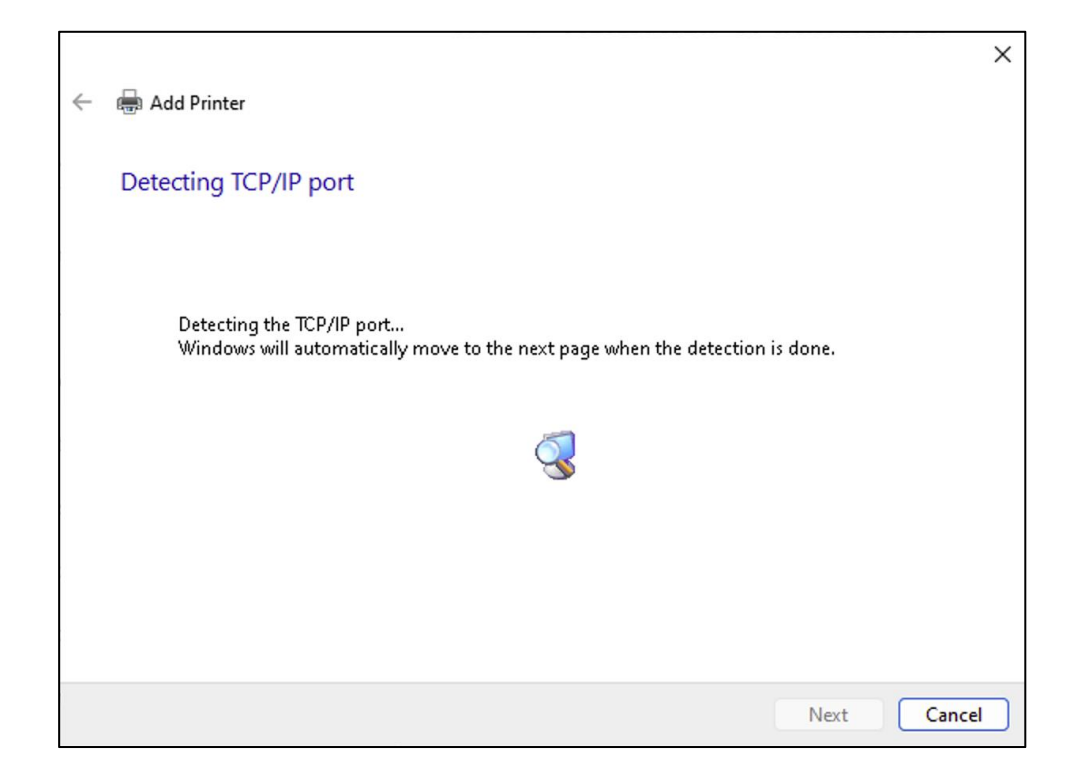

#### 5. Check the port number

1. Choose "Custom," and click "Setting" to check the Port Number. Ensure that you select the USB port where the printer is connected as identified on the Web Management Page.

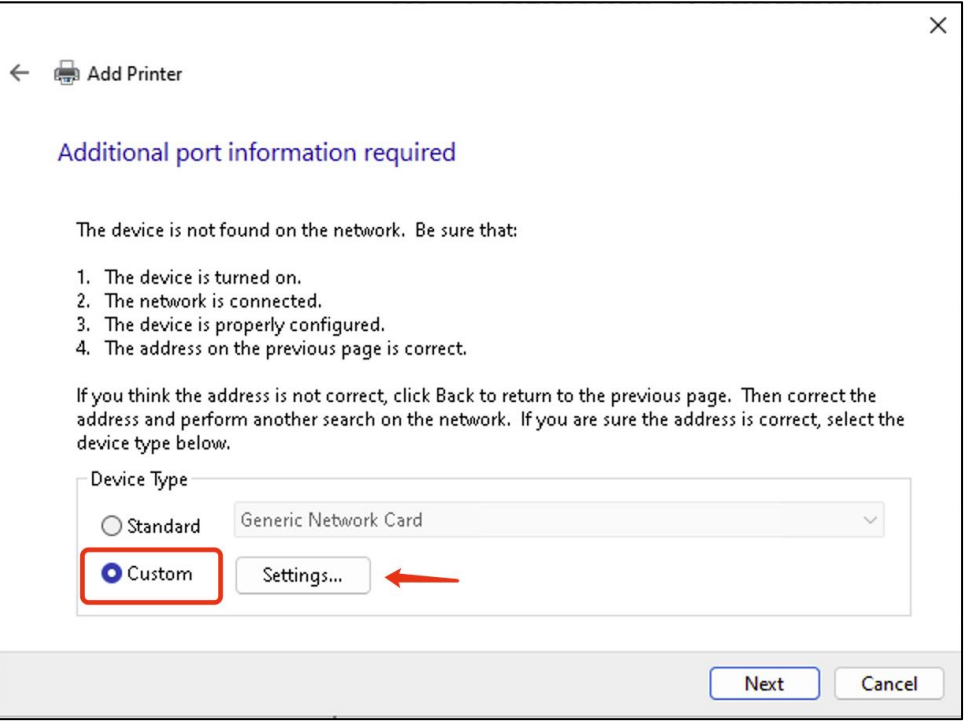

For LK100W, the default port number is 9100.

For LK300W, the port number depends on which USB port of the printer server is connected to the printer. You can see which USB port on the web management page.

- USB1: 9100
- USB2: 9101
- USB3: 9102

| onfigure Standard TCP/IP I   | Port Monit | or    |          |      | ×     |
|------------------------------|------------|-------|----------|------|-------|
| Port Settings                |            |       |          |      |       |
| Port Name:                   |            | 192.1 | 168.4.61 |      |       |
| Printer Name or IP Addre     | \$\$:      | 192.  | 168.4.61 |      |       |
| Protocol<br>O Raw            |            |       |          | OLPR |       |
| Raw Settings<br>Port Number: | 9100       |       | T        |      |       |
| LPR Settings                 |            | _     |          |      |       |
| Queue Name:                  |            |       |          |      |       |
| LPR Byte Counting E          | nabled     |       |          |      |       |
| SNMP Status Enable           | d          |       |          |      |       |
| Community Name:              | public     |       |          |      |       |
| SNMP Device Index:           | 1          |       |          |      |       |
|                              |            |       |          |      |       |
|                              |            |       |          | OK   | ancel |

#### 6. Select the printer driver

1. If the computer previously installed the printer driver, select the brand and model of the printer from the list, and click "Next."

| ← | 🖶 Add Prir                                   | nter                                                                           |                                                                                                    | × |
|---|----------------------------------------------|--------------------------------------------------------------------------------|----------------------------------------------------------------------------------------------------|---|
|   | Install the                                  | e printer driver<br>hoose your printer from th<br>) install the driver from an | ne list. Click Windows Update to see more models.<br>installation CD, click Have Disk.                                                                                                    |   |
|   | Manufacto<br>Brother<br>Generic<br>Microsoft | ırer                                                                           | Printers  Printers  Printers  Prother HL-2230 series  Prother HL-2240 series  Prother HL-2240D series  Prother HL-2250DN series  Prother HL-2250DN series Prother HL-2250DN series Prother HL-2250DN s |   |
|   | This dr<br><u>Tell me</u>                    | iver is digitally signed.<br>2 why driver signing is imp                       | Windows Update Have Disk Iortant Next Cancel                                                                                                    | ) |

Note: If the printer model cannot be found, it means that the printer driver has not been installed on the computer, please download and install the printer driver on the computer before adding the printer.

2. Optionally, customize the name of the printer, and click "Next." It is recommended to include terms like "Print Server" in the printer name to easily identify it and avoid selecting the wrong printer when sending print jobs.

| ¢ | Add Printer                        |                                                   |     | ×      |
|---|------------------------------------|---------------------------------------------------|-----|--------|
|   | Type a printer na<br>Printer name: | me<br>Brother HL-2240D series (Print Server 9100) |     |        |
|   | This printer will be inst          | alled with the Brother HL-2240D series driver.    |     |        |
|   |                                    |                                                   |     |        |
|   |                                    |                                                   |     |        |
|   |                                    |                                                   | Nxt | Cancel |

#### 7. Print a test page

12. After completing the addition, print a test page to verify the settings. If the test page prints successfully, click "Finish," indicating successful addition of the printer.

Note: If printing a test page is unsuccessful, remove the added printer from your computer. Then, re-add the printer following the steps above, ensuring each step is correctly completed.

|              |                                                                                                    | $\times$ |  |  |  |  |
|--------------|----------------------------------------------------------------------------------------------------|----------|--|--|--|--|
| $\leftarrow$ | Add Printer                                                                                                    |          |  |  |  |  |
|              | You've successfully added Brother HL-2240D series (Print Server 9100)                                                   |          |  |  |  |  |
|              | To check if your printer is working properly, or to see troubleshooting information for the printer, print a test page. |          |  |  |  |  |
|              | Print a test page                                                                                                    |          |  |  |  |  |
|              | Ν                                                                                                    |          |  |  |  |  |
|              | N2.                                                                                                    |          |  |  |  |  |
|              |                                                                                                    |          |  |  |  |  |
|              |                                                                                                    |          |  |  |  |  |
|              | Finish Cancel                                                                                                    |          |  |  |  |  |

13. Important !!! When sending a print job, make sure to select the newly added printer by its name.

| logo - Print                               |   | 4  | 1/1   | Þ |        | × |
|--------------------------------------------|---|----|-------|---|--------|---|
| Printer                                    |   |    |       |   |        |   |
| Brother HL-2240D series (Print Serv \vee   |   |    |       |   |        |   |
| + Add a printer                            |   |    |       |   |        |   |
| Orientation                                |   |    |       |   |        |   |
| 🗅 Landscape 🗸                              |   |    |       |   |        |   |
| Copies                                     |   |    |       |   |        |   |
| 1 ^ ~                                      | _ |    |       |   |        |   |
| Paper tray                                 |   | 17 |       |   | 767    |   |
| Auto select v                              |   |    |       |   |        |   |
| Paper size                                 |   |    |       |   |        |   |
| A4<br>8.27" × 11.69"                       |   |    |       |   |        |   |
| Paper type                                 |   |    |       |   |        |   |
| Plain Paper 🗸                              |   |    |       |   |        |   |
| Photo size                                 |   |    |       |   |        |   |
| Let the app change my printing preferences |   |    | Print |   | Cancel |   |

If unable to successfully add the printer, try other methods.

If the issue persists or you have any question, please contact us and describe your problem in detail to our technical support team.